## Data download procedure as follows:

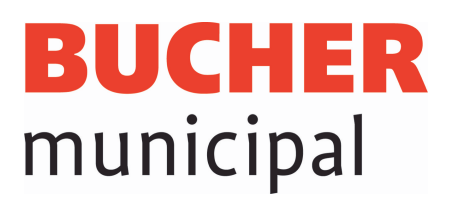

Turn Ignition ON

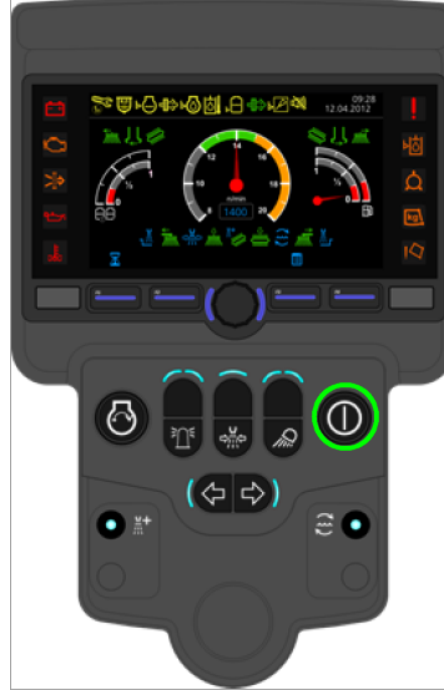

Scroll to Menu 11

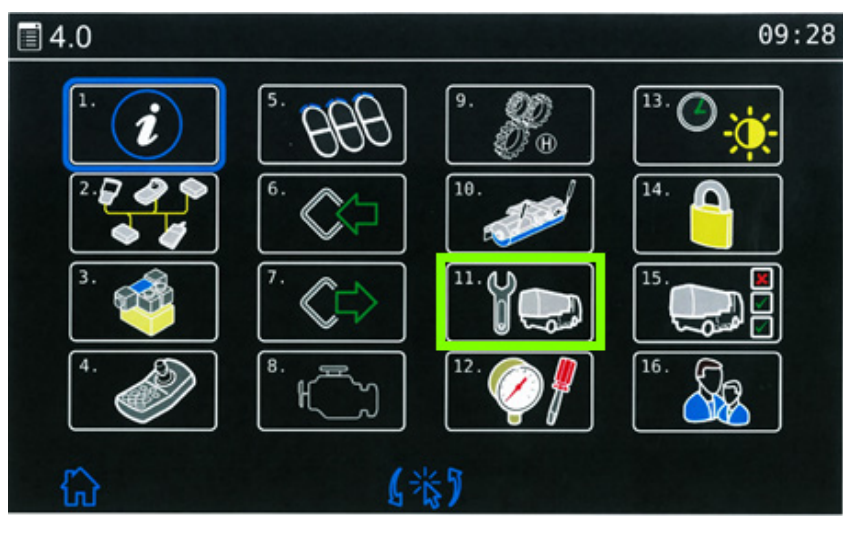

Select Option 4

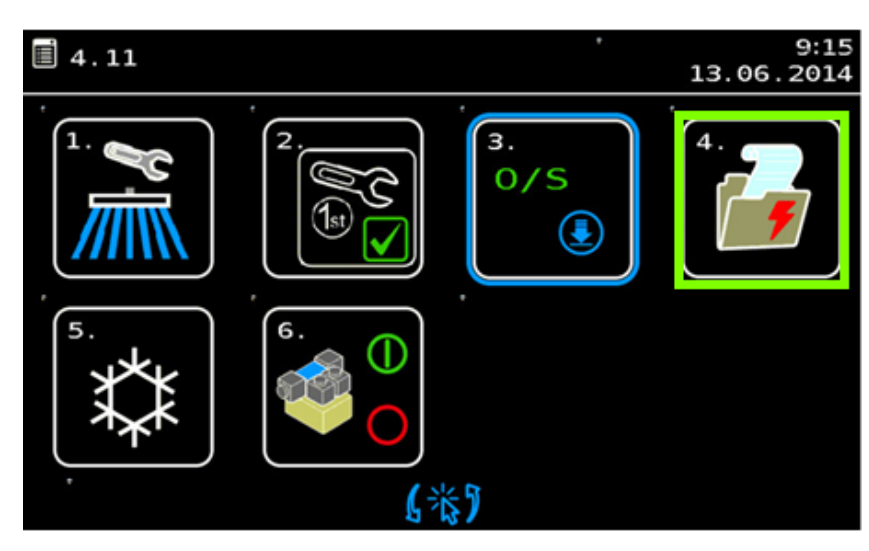

Insert a clean USB stick into port. Must have a clean memory stick.

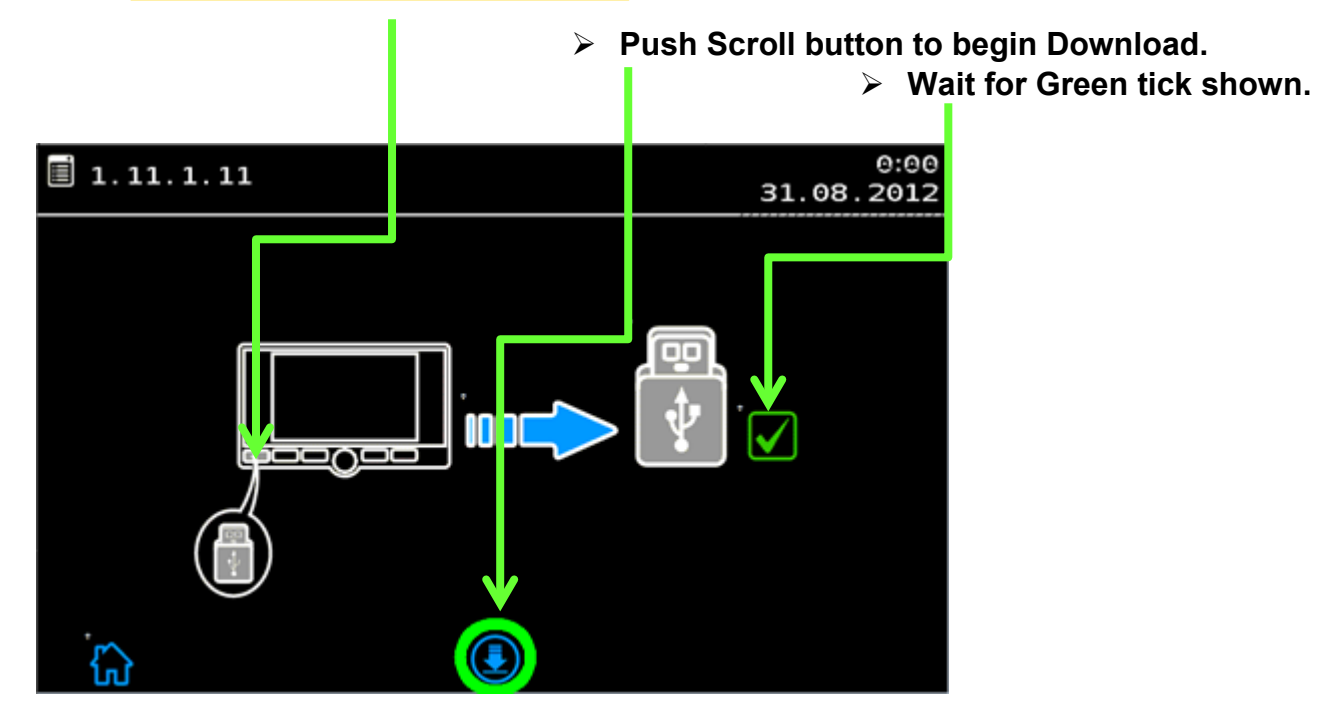

- Email the LOG File download to your Bucher Service Manager for analysis.
- > Attach error.txt, and VRangeLog.csv from the USB stick.